FFSC - URLs - Inventar - config - server

# Default Config

# TP-Link

- IP-Adresse: 192.168.0.1
- Username: admin
- Passwort: admin

# Ubiquiti

- IP-Adresse: 192.168.1.20
- Username: ubnt
- Passwort: ubnt

# **Router Config**

Folgende Befehle sind auf der SSH-Shell des Routers auszuführen.

# Version anzeigen

cat /lib/gluon/release
grep machine /proc/cpuinfo

# Ein paar wichtige Grundlagen

| Befehl |                                | Auswirkung                                      |
|--------|--------------------------------|-------------------------------------------------|
| uci    | show                           | Komplette Configuration anzeigen                |
| uci    | set foobar=baz                 | Die Option 'foobar' auf den Wert 'baz' setzen   |
| uci    | delete foobar                  | Die Option 'foobar' löschen                     |
| uci    | add_list foobar=baz            | Die Liste 'foobar' um den Wert 'baz' erweitern  |
| uci    | <pre>del_list foobar=baz</pre> | Den Wert 'baz' aus der Liste 'foobar' entfernen |
| uci    | del_list foobar                | Die Liste 'foobar' löschen                      |
| uci    | commit                         | Änderungen Speichern                            |
| uci    | revert                         | Änderungen Verwerfen                            |

## VPN aktivieren, Keys anzeigen und tauschen, etc

## aktuellen Public VPN Key anzeigen

/etc/init.d/fastd show\_key mesh\_vpn

## aktuellen Secret VPN Key anzeigen

uci show fastd.mesh\_vpn.secret

## Zwei neue VPN-Keys erzeugen

fastd --generate-key

Achtung: Die Keys werden nur auf der Console ausgegeben. Diese müssen nun gespeichert werden!

## neuen Secret VPN Key speichern

```
uci set fastd.mesh_vpn.secret=GEHEIMER-SCHLUESSEL
uci commit
reboot
```

## neuen Public-VPN-Key am Server hinterlegen

https://site.freifunk-schwabach.de/router-anmelden/

## **VPN** aktivieren

```
uci set fastd.mesh_vpn.enabled=1
uci commit
```

## Router als neu im Netmon melden

```
uci set configurator.@api[0].api_key='1'
uci set configurator.@crawl[0].update_hash='1'
uci set configurator.@netmon[0].autoadd_ipv6_address='1'
uci set configurator.@crawl[0].router_id='1'
uci commit
```

reboot ???

sh -x /lib/ffol/configurator/configurator.sh

# Autoupdate

## Einstellungen eines Images älter als 31.12.2015 korrigieren

```
uci set autoupdater.settings.branch='stable'
uci set autoupdater.settings.enabled='1'
uci set autoupdater.stable=branch
uci set autoupdater.stable.name='stable'
uci set autoupdater.stable.good_signatures='1'
uci delete autoupdater.ng
uci delete autoupdater.stable.mirror
uci add_list
autoupdater.stable.mirror='http://[2a01:4f8:100:24ef:606:1903:0:2]/ffsc/stab
le/images/sysupgrade/'
uci delete autoupdater.stable.pubkey
uci add_list
autoupdater.stable.pubkey='578a1e4b6789f12401896807b58bdd87401fa23f7b1c5bf70
ecdc1bc1a871396'
uci commit
```

Das Autoupdate wird innerhalb der nächsten Stunde ausgeführt.

## Einstellungen auf Testing

```
uci delete autoupdater.stable.mirror
uci add_list
autoupdater.stable.mirror='http://[2a01:4f8:100:24ef:606:1903:0:2]/ffsc/test
ing/images/sysupgrade/'
uci commit
```

Der Branchname lautet bereits "Stable". Das Autoupdate wird innerhalb der nächsten Stunde ausgeführt.

## Autoupdate sofort ausführen

autoupdater -f

# Manuelles Systemupgrade

Es gibt zwei einfach Möglichkeiten ein manuelles Systemupgrade durchzuführen.

- 1. In der Weboberfläche, unter "Expert"
- 2. Auf der SSH-Shell
  - cd /tmp

```
wget
http://site2.freifunk-schwabach.de/ffsc/stable/images/factory/luon-NAME
-sysupgrade.bin
sysupgrade gluon-NAME-sysupgrade.bin
```

# **Spezials**

## Bandbreitenbegrenzung am Mesh-VPN

Die über das VPN nutzbare Bandbreite begrenzen.

simple-tc.mesh\_vpn=interface simple-tc.mesh\_vpn.enabled='1' simple-tc.mesh\_vpn.ifname='mesh-vpn' simple-tc.mesh\_vpn.limit\_ingress='5000' simple-tc.mesh\_vpn.limit\_egress='500'

#### Sendeleistung anpassen

Die Sendeleistung des Accesspoint anpassen.

ACHTUNG: in Deutschland darf die Sendeleitung (Sender + Antennengewinn) maximal 100mW (20dB) betragen!

Wenn Ihr also eine Antenne mit 5dBi Gewinn anschließt, dann ist die Sendeleistung auf 15dB zu reduzieren!

#### Aktuelle Sendeleistungen anzeigen

iwinfo client0 txpower iwinfo ibss0 txpower

#### Sendeleistung ändern

```
uci set wireless.radio0.country=00 (Automatik ausschalten)
uci set wireless.radio0.txpower=15 (< angabe in dB für client0 und
ibss0)
uci set wireless.client_radio0.txpower=15 (< angabe in dB für getrennt
client0 optional)
uci set wireless.ibss_radio0.txpower=15 (< angabe in dB für getrennt ibss0
optional)
uci commit
wifi
```

## Nur Mesh-VPN

Man kann das Client-WLAN ausschalten und einen Accesspoint nur für Mesh verwenden.

```
uci set wireless.client_radio0.disabled='1'
uci commit
wifi
```

From: http://lusc.de/dokuwiki/ - LUSC - Linux User Schwabach

Permanent link: http://lusc.de/dokuwiki/orga/ffsc/config?rev=1476161388

Last update: 2016/10/11 06:49

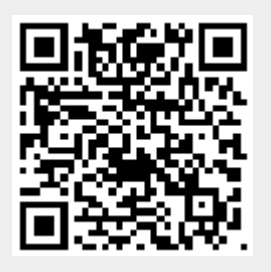